## "Superior Selection" technique to include anti-aliased pixels in your selection.

Rick Miller Adobe Certified Expert - Photoshop Certified Web Designer Member - National Association of Photoshop Professionals RickMiller@BigValley.net

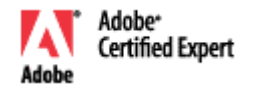

While you can select the opaque pixels on a layer by Control+Clicking (Command+Clicking Mac) the target layer or going to Selection > Load Selection and then choosing the targeted layer's Transparency from the channel drop down menu, these methods prevent one from selecting that layer's anti-aliased pixels as well.

A superior selection method that will ensure in addition to the opaque pixels being selected - all your anti-aliased pixels are selected as well is demonstrated below:

## Image 1 shows us that we're dealing with a regular red circle.

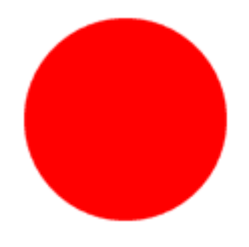

Image 2 indicates the circle was created with the default anti-alias option checked.

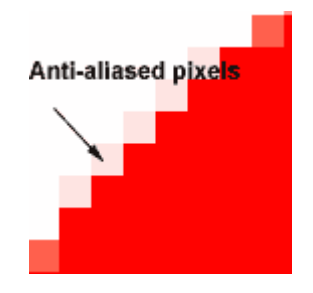

Image 3 shows the problem we encounter when trying to fill this selection using the Control/Click (Command/Click Mac) method as well as the Selection > Load technique. When one tries to fill the previously red circle with another color (black in this case) it becomes apparent this selection method fails to fill our anti-alias pixels with the new color as demonstrated by the objectionable red fringes

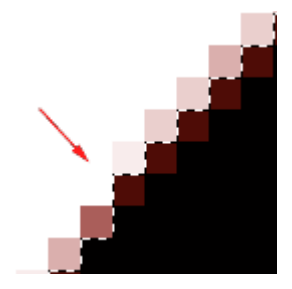

**Image 4 shows the same circle filled using the Superior Selection technique.** Notice how the entire circle is filled with black with no sign of red fringing?

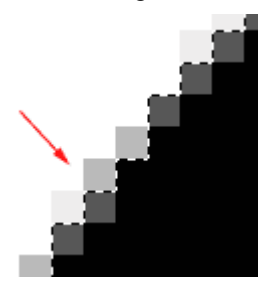

In order to select all the pixels including the Anti-alias pixels to avoid fringing:

- 1. Select > All (or Control/A Command/A).
- 2. Control > up arrow > down arrow (called nudge).
- 3. Fill your layer.

Rick Miller Adobe Certified Expert - Photoshop Certified Web Designer Member - National Association of Photoshop Professionals RickMiller@BigValley.net

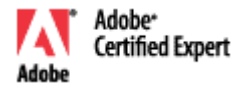